## Creation of a Zoom account via UO

- 1- In any browser, go to <u>https://uottawa-ca.zoom.us</u>
- 2- Select the desired account **or** enter your username (*username@ustpaul.ca*):

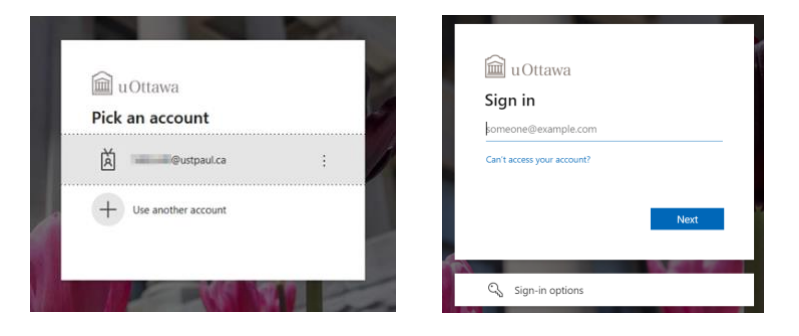

3- Enter your password and click « Login »:

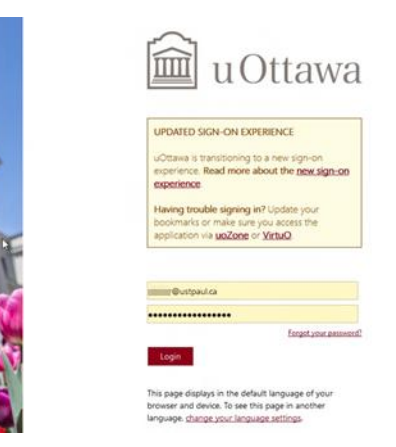

4- Click "No" or "Yes", it is not important:

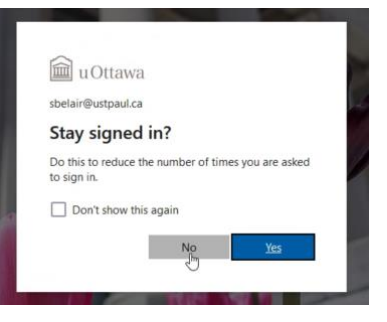

5- The Zoom account creation page will open. Attention: Zoom is asking to confirm your email address but in reality it's your username that is required and which should be displayed (username used in step 2). If this is correct, click « Confirm your email address »:

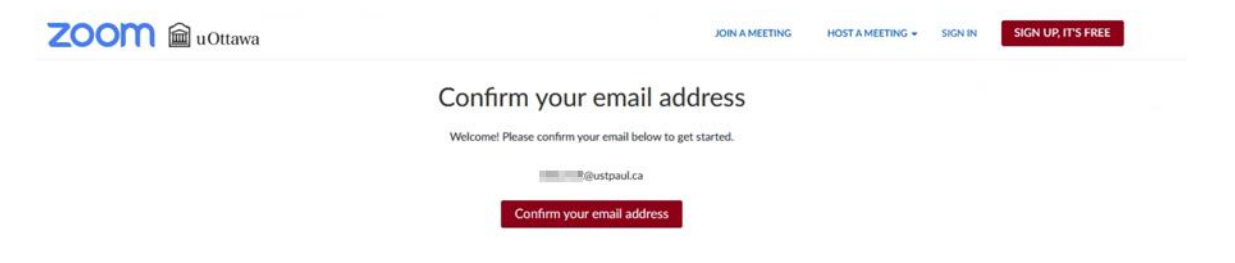

6- A message indicating a confirmation email was sent should appear:

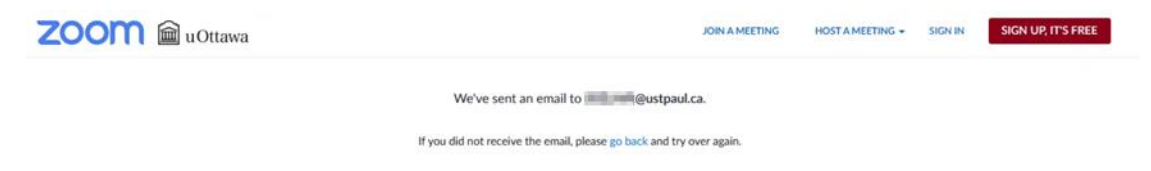

7- A new email should appear in your Outlook. Click « Activate Account »:

|          | Fri 8/6/2021 8:00 AM                                                                                                    |           |
|----------|----------------------------------------------------------------------------------------------------|-----------|
|          | Zoom <no-reply@zoom.us></no-reply@zoom.us>                                                                                                    |           |
|          | Please activate your Zoom account                                                                                                    |           |
| To =     | inte life                                                                                                    |           |
| Click I  | here to download pictures. To help protect your privacy, Outlook prevented automatic download of some pictures in this message.                    |           |
| Attentio | on : courriel externe   external email                                                                                                    |           |
|          | Hi Saman Big Hame,                                                                                                    |           |
|          | Welcome to Zoomi                                                                                                    |           |
|          | To activate your account please click the button below to verify your email address:                                                               |           |
|          | Activate Account                                                                                                    |           |
|          | Or paste this link into your browser:                                                                                                    |           |
|          | https://uottawa-ca.zoom.us/activate_help?                                                                                                    |           |
|          | code=u4fx1PaHgEiclwYNtccAfS9e_MHX3albCTvjqSSUV5Y.AG.ZlpBqpm7Gki8MF8antg2ZuOpB1Yi0S0vDD6IA0x7lQovKFIMLAjgI<br>IM95qg.aPvakpnI_dDtt3tU&fr=hostinvite | MKKuZxYU- |
|          | Questions? Visit our Support Center.                                                                                                    |           |
|          | Happing Zooming!                                                                                                    |           |

8- The Zoom activation page should open. Click « Sign in with SSO »:

|                                                                                                    | JOIN A MEETING | HOST A MEETING + |
|----------------------------------------------------------------------------------------------------|----------------|------------------|
| Activate your Zoom Account<br>Choose the following sign in methods, and use your email address<br>@ustpaul.ca to continue<br>Sign in with SSO<br>Or<br>Sign Up with a Password |                |                  |

9- The Zoom page should open confirming your Zoom account is now functional:

| ZOOM 📾 uOttawa                                |                                                                           | JOIN A MEETING                                                                                                    | HOST A MEETING + |
|-----------------------------------------------|---------------------------------------------------------------------------|----------------------------------------------------------------------------------------------------|------------------|
| Profile<br>Meetings<br>Webinars<br>Recordings | When you join meeting<br>email address will also<br>the meeting can share | gs and webinars hosted on Zoom, your profile information, including your name and profile picture, may be visible to other participants. Your name and<br>be visible to the account owner and host when you join meetings or webinars on their account while you're signed in. The account owner and others in<br>this information with apps and others. | Edt              |
| Settings<br>Account Profile<br>Reports        | Personal                                                                  |                                                                                                    |                  |
| Attend Live Training<br>Video Tutorials       | Phone                                                                     | Not set<br>English                                                                                                    | Add Phone Number |
| Knowledge Base                                | Time Zone<br>Date Format                                                  | (GMT-4:00) Eastern Time (US and Canada) mm/dd/www Example: 08/06/2021                                                                                                    | Edit             |
|                                               | Time Format                                                               | Use 12-hour time (Example: 02:00 PM)                                                                                                    | Edit             |
|                                               | Meeting                                                                   |                                                                                                    |                  |